## Smartphones & Tablets | Windows<sup>™</sup> How can I reset my Cesium tablet ?

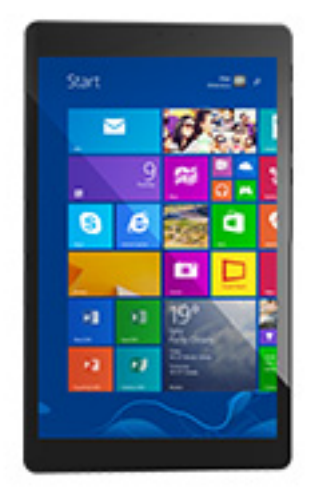

We recommend to use this procedure for all the locked devices that can't be unlocked, all the devices that do not boot and all the devices that encounter a software malfunctioning. You will restore the device to its default settings and erase the internal storage. Before restoring the device, save your data and charge fully the device's battery.

**Caution:** if you reset your tablet without activating the Office license, you will lose the free license that was included with your device. You will need then to purchase a new license to use Office. So make sure to activate the provided license before you start resetting the device.

#### 1. If you can't access the Windows® interface

- a. Press the ON/OFF button to turn on your device.
- b. If you have locked your device with a password, type in the password to unlock.
- c. On the tablet's homescreen, slide your finger to the left from the right edge of the screen.
- d. Select "Settings", then "Modify the PC settings".

#### Smartphones & Tablets | Windows™

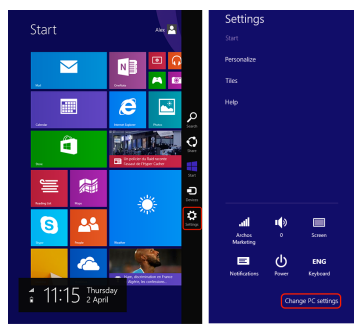

e. In the "PC settings" page, select "Update & recovery", then select

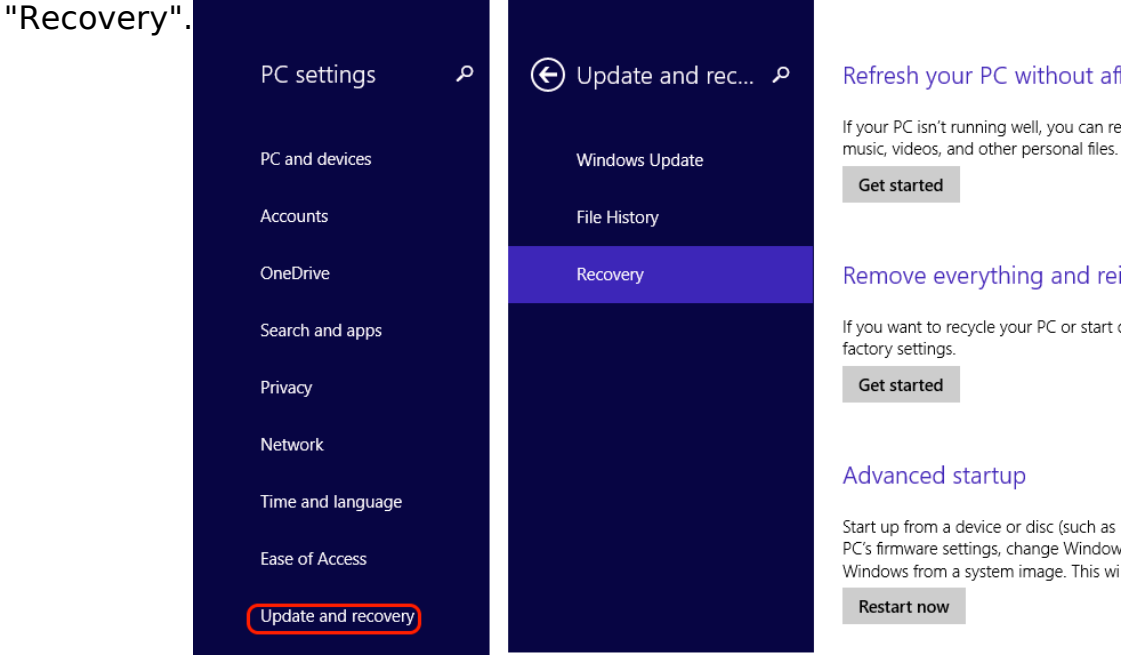

 If your device doesn't function properly, you can update it without erasing your photos, your music, your vids or other personal files: Select "Start" to update your tablet without damaging your files.

| <ul> <li>Update and rec </li> <li>Windows Update</li> <li>File History</li> </ul> | Refresh your PC without affecting your files<br>If your PC isn't running well, you can refresh it without losing your photos,<br>music, videos, and other personal files.<br>Get started                                  |
|-----------------------------------------------------------------------------------|----------------------------------------------------------------------------------------------------|
| Recovery                                                                          | Remove everything and reinstall Windows                                                                                                    |
|                                                                                   | If you want to recycle your PC or start over completely, you can reset it to its factory settings.<br>Get started                                                                                                    |
|                                                                                   | Advanced startup                                                                                                    |
|                                                                                   | Start up from a device or disc (such as a USB drive or DVD), change your<br>PC's firmware settings, change Windows startup settings, or restore<br>Windows from a system image. This will restart your PC.<br>Restart now |

• If you want to clean up totally your tablet or refurbish it, you can restore it to its default settings: Select "Start" to delete

Page 2 / 4

(c) 2024 ARCHOS <noreply@archos.com> | 2024-04-26 23:02

URL: http://faq.archos.com//index.php?action=artikel&cat=1&id=383&artlang=en

### Smartphones & Tablets | Windows™

Windows and reinstall it.

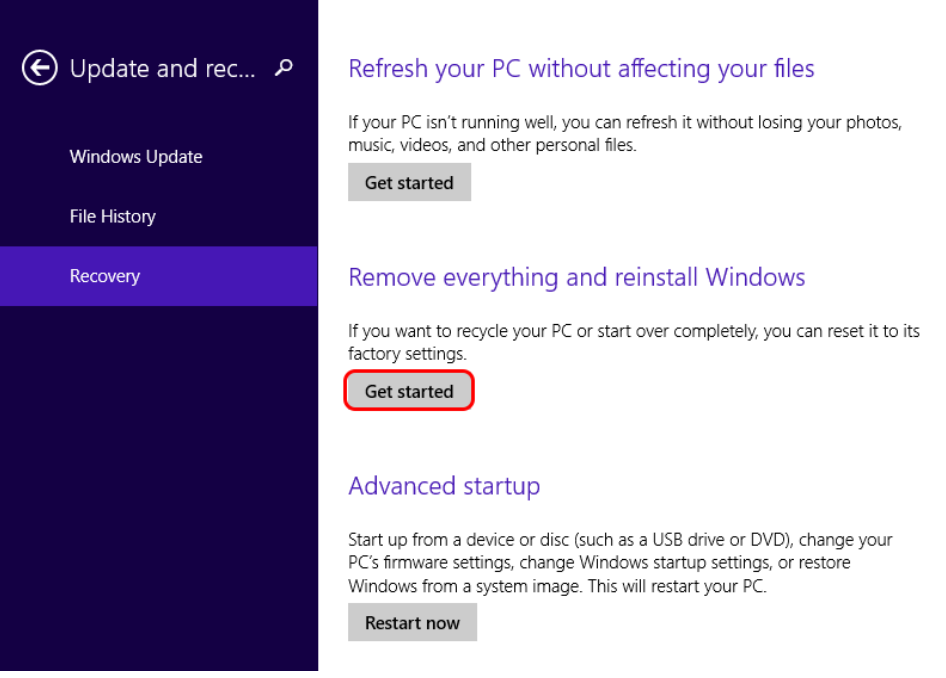

2. If you can't access the Windows® interface

# This procedure will remove all your data, and also the free Office 365 license

- a. Turn off your tablet by holding the ON/OFF button Wait 30 seconds until the device is completely turned off.
- b. Hold the Volume and press the ON/OFF button to restart the device.
- c. Release the volume button only when the charging process is shown

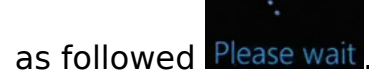

- d. Connect the USB charger to your tablet.
- e. Once the recover interface is displayed, select **Troubleshoot**, then **Reset your PC** on the touch panel.

| <b>Reset your r e</b> on the totten punch.                         |                                                                                                |  |
|--------------------------------------------------------------------|------------------------------------------------------------------------------------------------|--|
| Choose an option                                                   | Reset your PC<br>If you want to remove all of your files,<br>you can reset your PC completely. |  |
| Exit and continue to Windows 8                                     | Advanced options                                                                               |  |
| Troubleshoot<br>Refresh or reset your PC, or use<br>advanced tools |                                                                                                |  |
| Turn off your PC                                                   |                                                                                                |  |

f. Validate then select **Just remove my files** in the last displayed screen.

Page 3 / 4 (c) 2024 ARCHOS <noreply@archos.com> | 2024-04-26 23:02 URL: http://faq.archos.com//index.php?action=artikel&cat=1&id=383&artlang=en

### Smartphones & Tablets | Windows™

Unique solution ID: #1736 Author: Admin FAQ Last update: 2022-09-05 08:44

> Page 4 / 4 (c) 2024 ARCHOS <noreply@archos.com> | 2024-04-26 23:02 URL: http://faq.archos.com//index.php?action=artikel&cat=1&id=383&artlang=en